## 快速梯度 PCR 仪

- (1) 连接电源,开 PCR 仪器,大约 3 分钟后仪器达到稳定状态
- (2) 仪器达到稳定状态后,仪器主界面: New Protocol / Protocol Auto Writer / Saved Files / Incubate / Tools
- (a) New Protocol,编写新的 PCR 程序。Name 给实验命名; Volume PCR 反应体系的体积; Lid 盖子的温度,一般填写 105℃。PCR 程序设置: 95℃热变性 3~5 分钟(面板 DNA 双链 变为单链,有利于引物结合);扩增程序 95℃ 30 秒,60℃(引物退火温度)30 秒,延 伸 72℃时间依赖扩增片段长度进行设置,循环数 35~45\*;最后延伸 72℃ 5~10 分钟; 全部 PCR 反应完成之后,温度保持在 4~12℃。
- (b) Insert: 插入实验步骤包括 Temperature / Gradient / Goto,选择 Temperature 插入温度步骤, 选择 Gradient 设置温度梯度,主要用于筛选引物退火温度(需设置最高和最低温度),选择 Goto 设置从那一步开始设置循环
- (c) Delete 删除,选中实验步骤,点击 Delete 即可删除
- (d) Options 选中一个实验步骤后,再点击"Options",即可对该实验步骤的参数进行修改
- (e) Save 保存文件(实验),填写文件名、保存路径,点击"Save"即可
- (f) Run 上述所有参数设置完成之后,点击"Run",选择运行模块,可选择仅在 A 或 B 模块运行,或 AB 模块均运行此程序,点击"OK"即开始运行
- (g) Protocol AutoWriter: ①Enzyme 选择 PCR 反应所使用的酶,有 iTag / iProof / Other 三种;
  ②Target 填写扩增长度及引物退火温度,若在 Enzyme 中选择 Other,除上述 2 个参数外,还需要填写 Gradient (温度梯度范围) / Hot Start Activation (热变性时间) / Final Extension (最后延伸时间) 3 个参数; ③Speed PCR 反应速度, Standard / Fast / Ultrafast 3 种可选
- (h) Ta Calculation 只知引物序列,不知退火温度可点击该图标,输入正向和反向引物序列,点击计算,可得出使用该对引物所使用的退火温度
- (i) 点击 "Next",出现 PCR 反应程序,可对该程序进行编辑,包括插入、删除、参数修改等,方法同前面
- (j) Save Files 查看和调用已编辑好的 PCR 程序
- (k) Incubate 恒温孵育,设置温度、时间及盖子温度,点击"Run"即可开始恒温孵育
- (1) Tools PCR 实验时辅助工具

1

- (3) 程序设置好之后,选择反应模块,模块中放入 PCR 管,拧紧盖子,点击"Run"开始运行实验
- (4) 运行结束,拧开盖子,取出样品放置在4℃冰箱待检测;关上盖子,软件退至主界面, 关闭仪器电源,拔出仪器电源插头